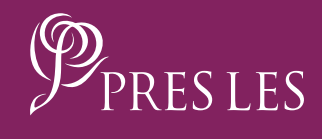

# How to Share the PRES LES APP LINK

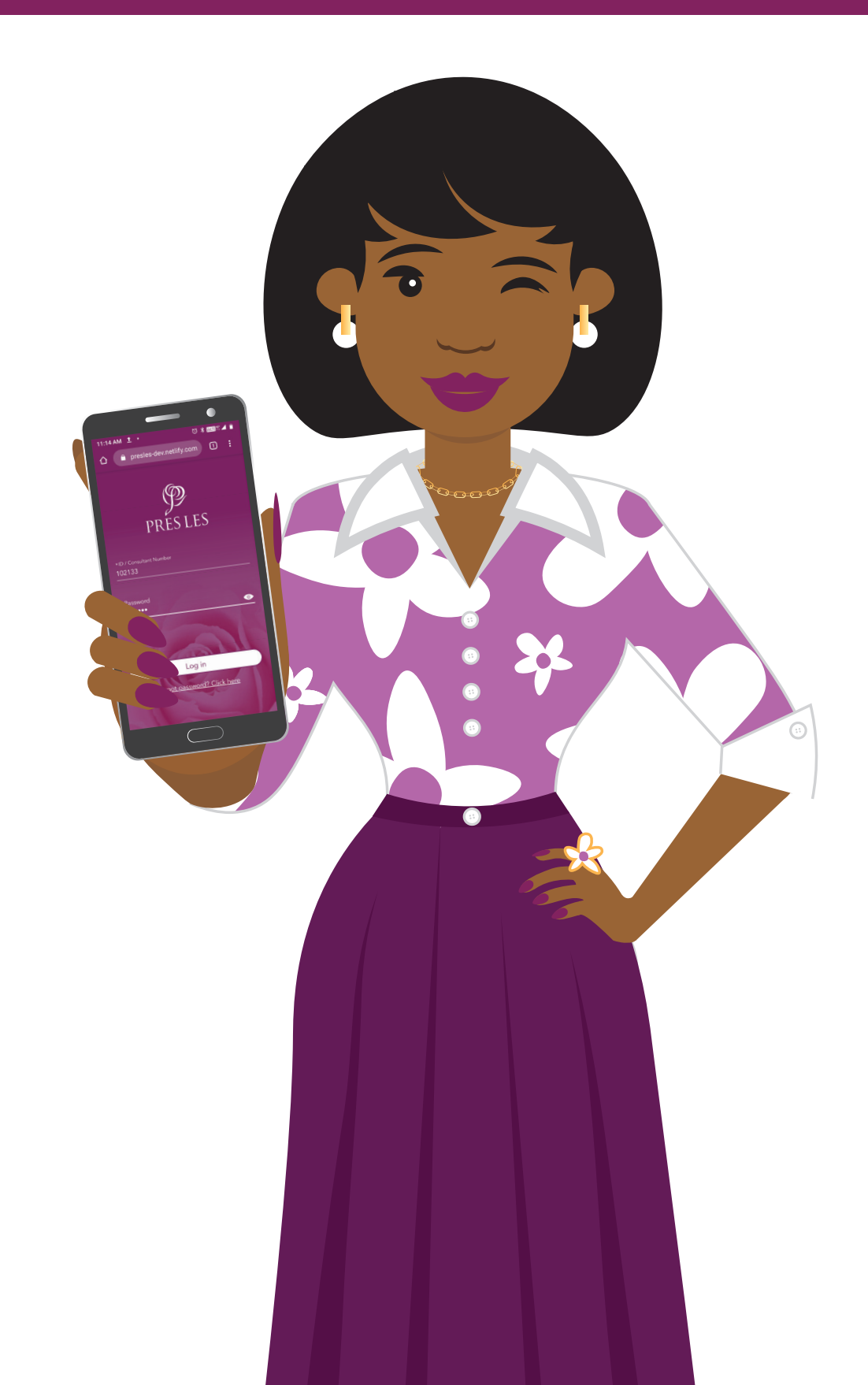

## Step 1:

Tap the stacked line icon (also referred to as the Hamburger Menu) in the top left hand corner

## **Step 2:** Tap the "Share" option.

| ZAYAA        | AN'S OFFICE | Ļ |
|--------------|-------------|---|
| Add Recruit  |             | > |
| View Recruit | S           | > |
| Dream Book   |             | > |
|              |             |   |
|              |             |   |
|              |             |   |
|              |             |   |
|              |             |   |
|              |             |   |
| 111          | 0           | < |

| Home               |   | )E | Ļ |
|--------------------|---|----|---|
| Logout             |   |    |   |
| Share              |   |    | > |
| Help & Information |   |    |   |
|                    |   |    |   |
|                    |   |    | > |
|                    |   |    |   |
|                    |   |    |   |
|                    |   |    |   |
|                    |   |    |   |
|                    |   |    |   |
|                    |   |    |   |
|                    |   |    |   |
|                    |   |    |   |
|                    |   |    |   |
| Version: 24343bb/  | 2 |    |   |
| 111                | 0 | <  |   |

**Step 3:** To share the link via WhatsApp, tap the WhatsApp icon.

#### Step 4:

Scroll through WhatsApp to select the contact that you would like to send the link to.

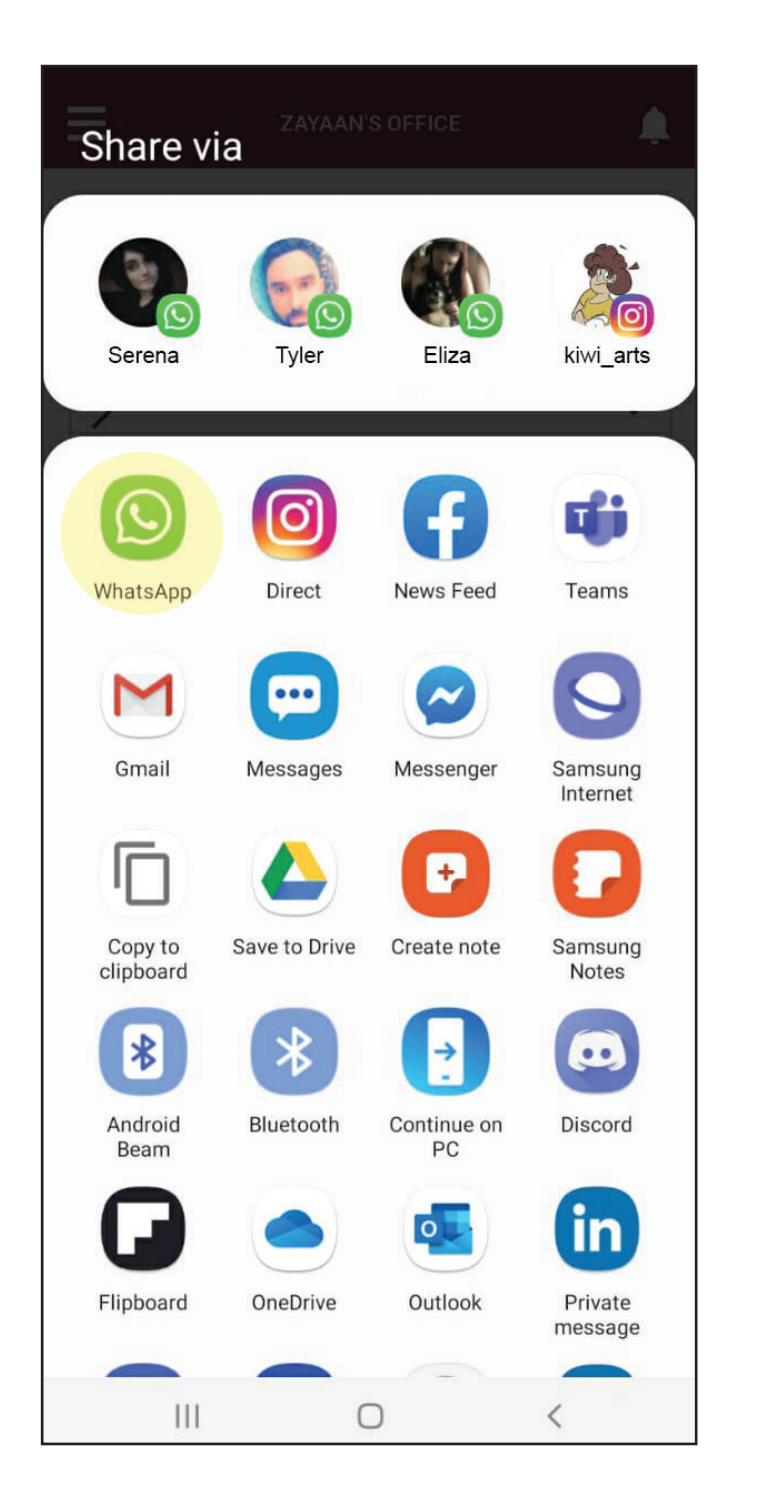

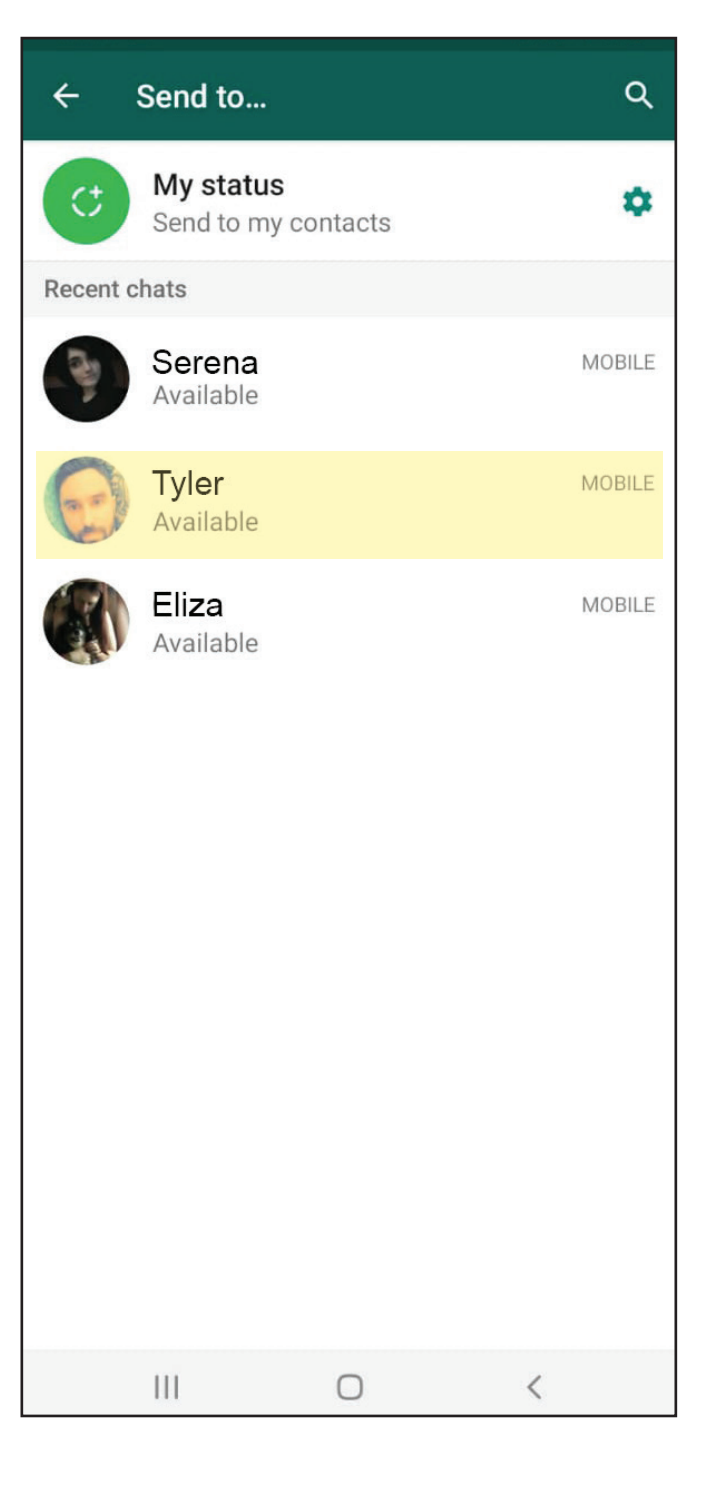

#### NOTE

You can also search for a contact by typing their name into the search bar.

#### Step 5:

Hold down on the chat to select your contact and tap the arrow button.

| ← у    | <u>usrah</u> |     |           |      | ×      |
|--------|--------------|-----|-----------|------|--------|
| Recent | chats        |     |           |      |        |
|        | Yusral       | n   |           |      | MOBILE |
| (ن)    | yeah         | у   | vuvraj    | yusı |        |
| 1 2    | 2 3          | 4 5 | 6         | 78   | 9 0    |
| q v    | v e          | r t | у         | u i  | o p    |
| а      | s d          | f   | g h       | j k  |        |
| +      | zx           | С   | v b       | n m  | n 💌    |
| !#1    | ,            | Eng | lish (US) |      | Q      |
|        |              |     | 0         | ~    |        |

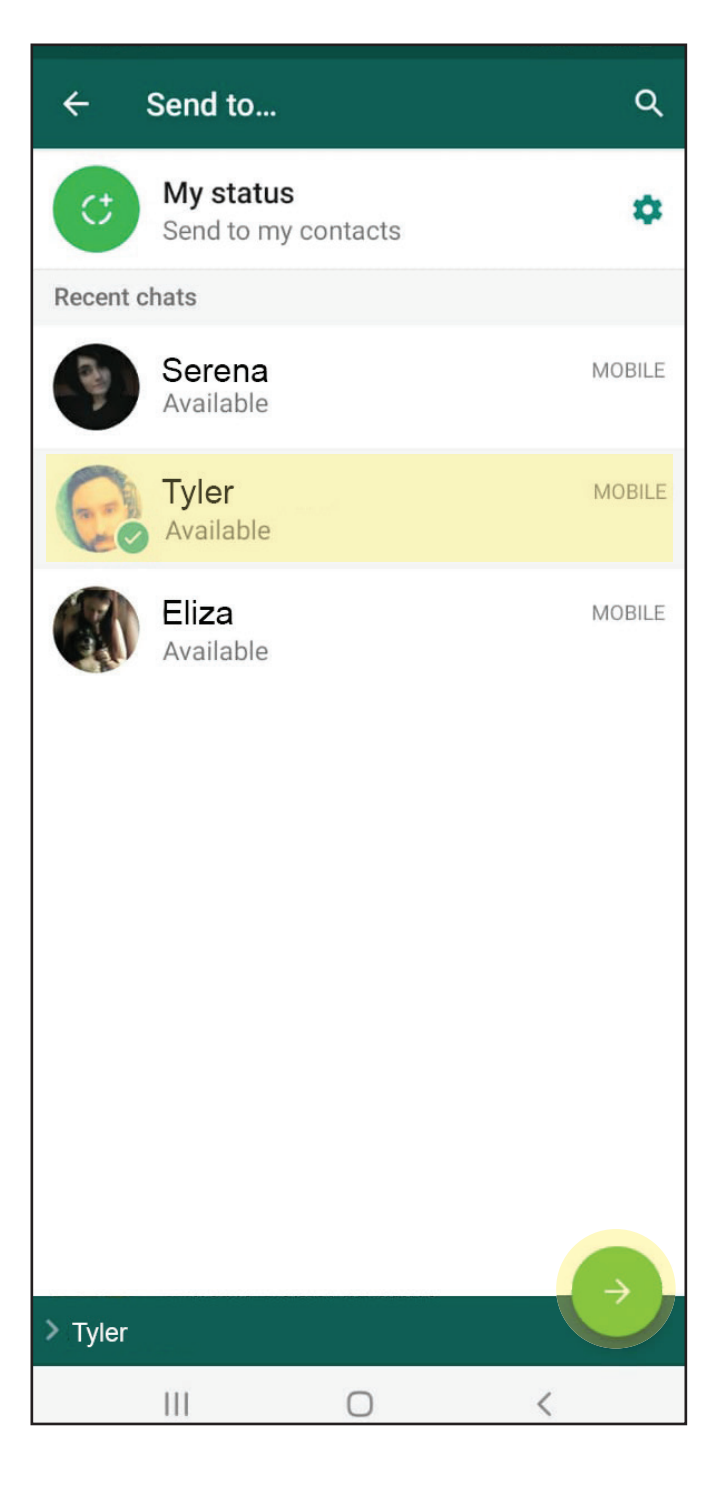

#### Step 6:

Tap the arrow button to send the link to your contact.

#### Step 7:

To share the link via SMS/Mesages, tap the Messages icon.

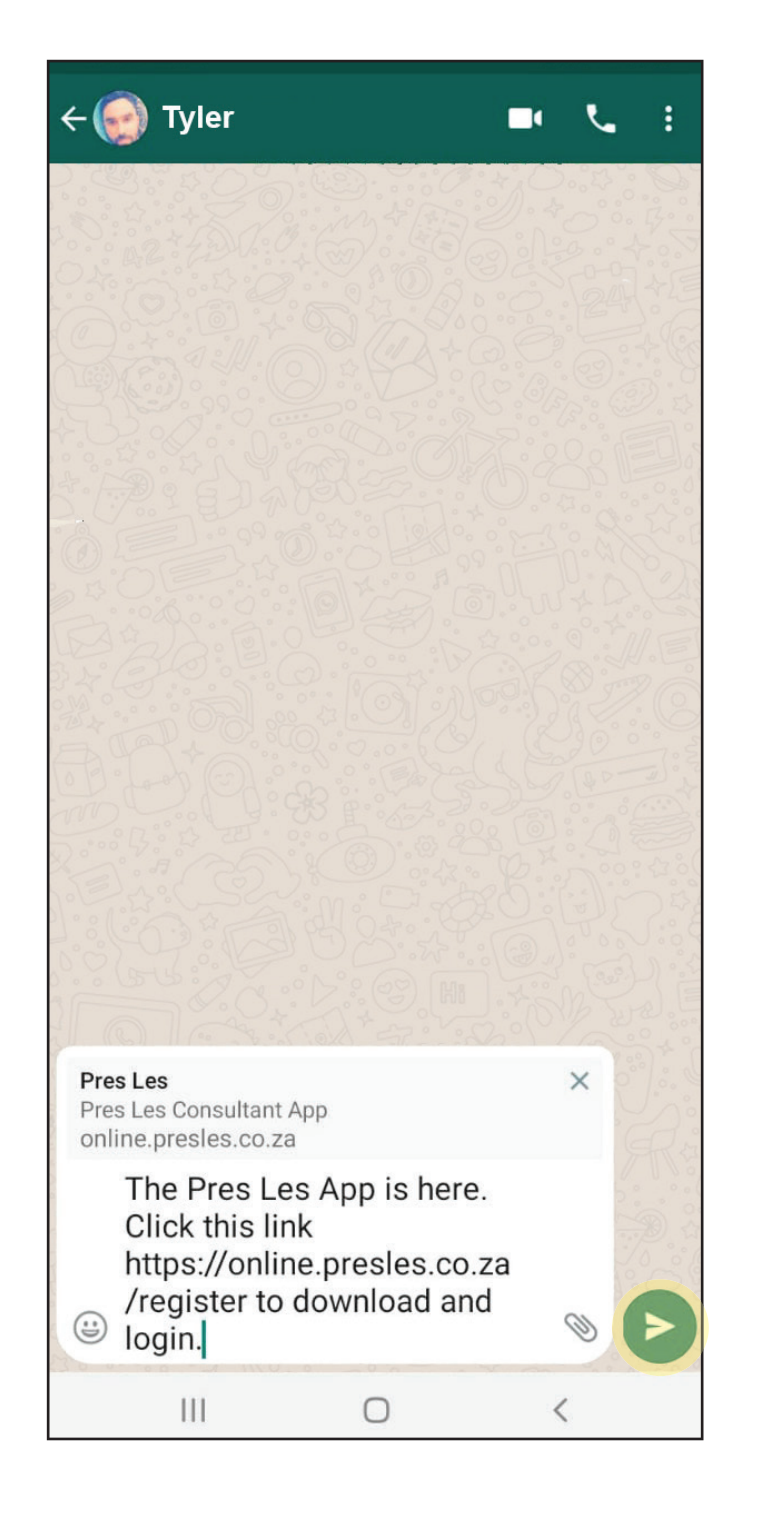

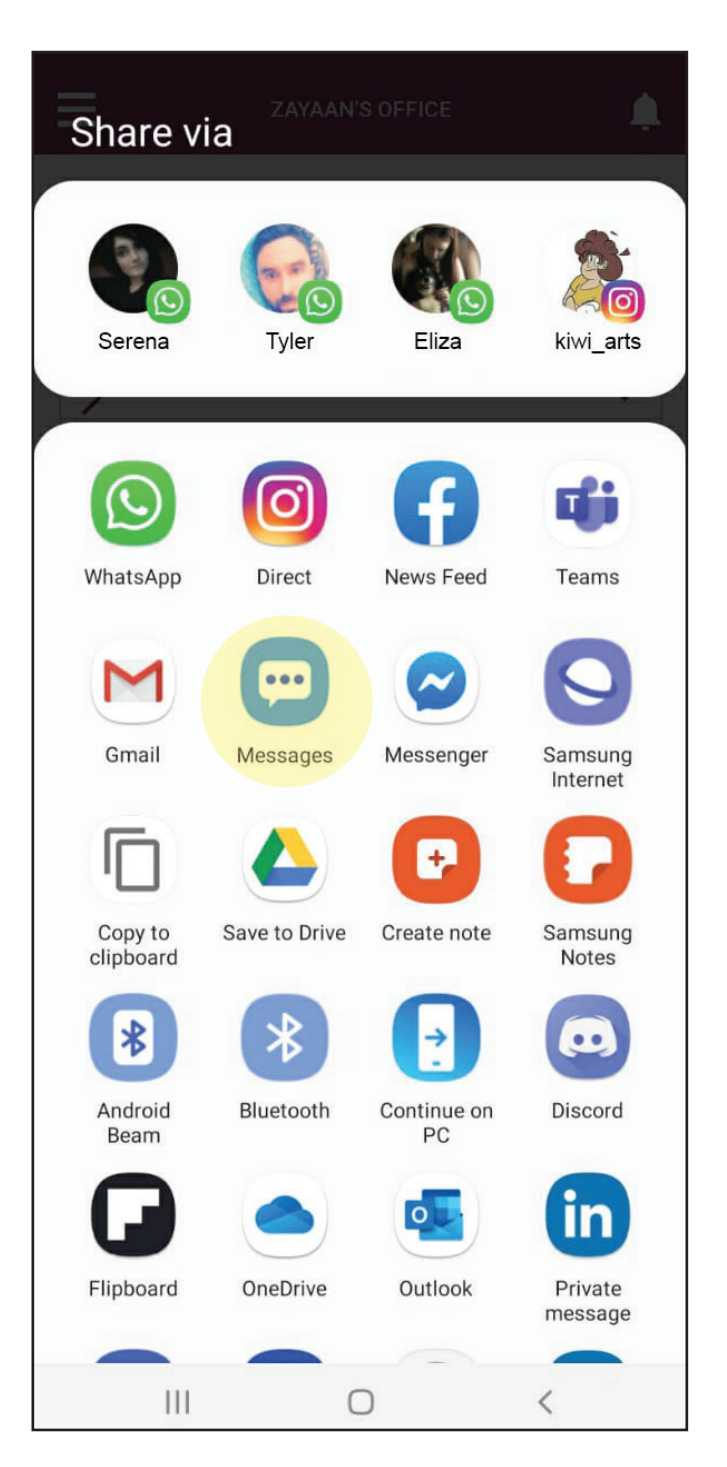

## Step 8:

Hold down on the name to select your contact and tap the "Done" button.

## NOTE

You can also search for a contact by typing their name into the search bar.

| < 1 selected                    |               |  |  |  |  |  |
|---------------------------------|---------------|--|--|--|--|--|
| Sheddy -                        |               |  |  |  |  |  |
| Search Contacts or enter number |               |  |  |  |  |  |
| S Sharnney                      |               |  |  |  |  |  |
| Shay<br>*********               |               |  |  |  |  |  |
| Sheddy                          |               |  |  |  |  |  |
| S Shelby ********               |               |  |  |  |  |  |
| S Shelton                       |               |  |  |  |  |  |
| S Shev<br>*********             |               |  |  |  |  |  |
| S Shev 2                        |               |  |  |  |  |  |
| S Tazz<br>*********             | $\overline{}$ |  |  |  |  |  |
|                                 | Done          |  |  |  |  |  |
|                                 | 0 <           |  |  |  |  |  |

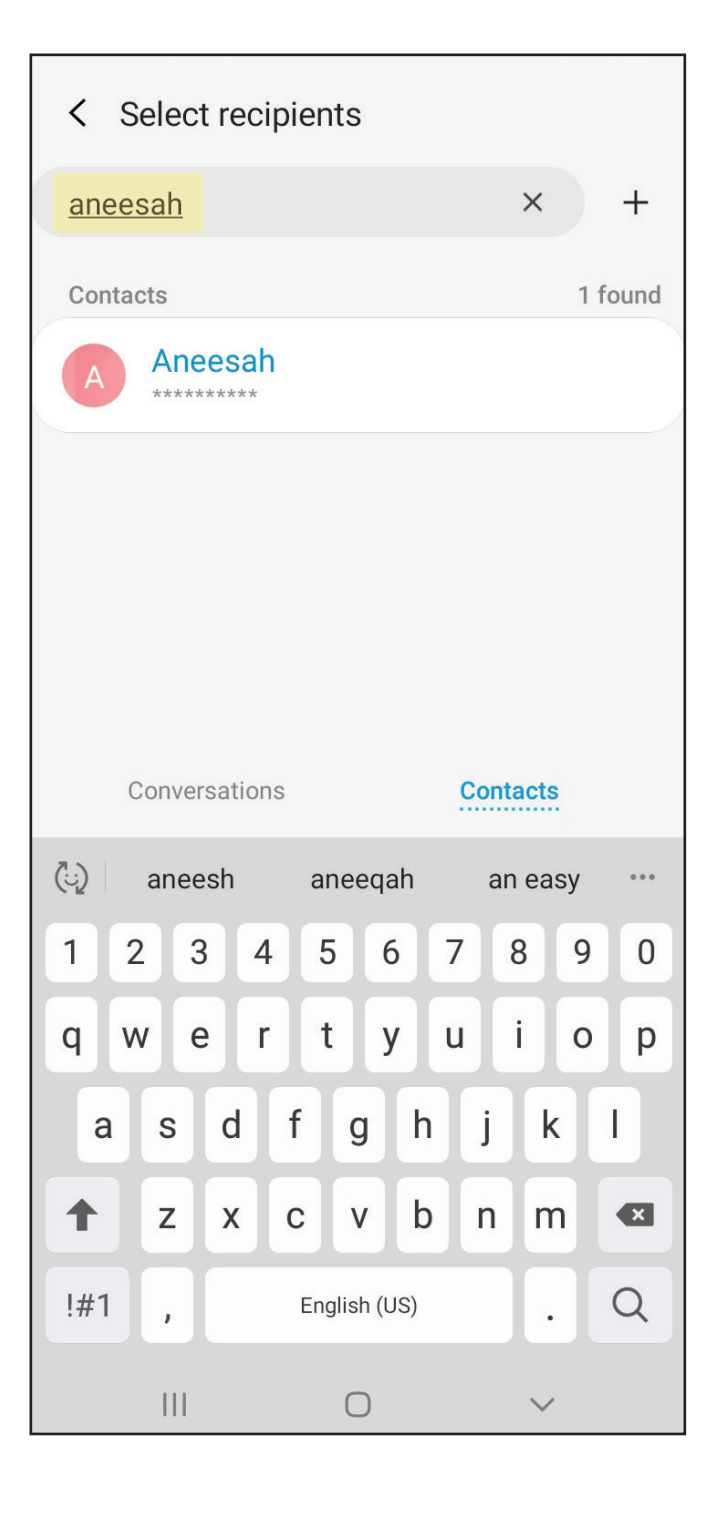

#### Step 9:

Tap the arrow button to send the link to your contact.

### Step 10:

To share the link via email, tap the mail icon, e.g. Gmail.

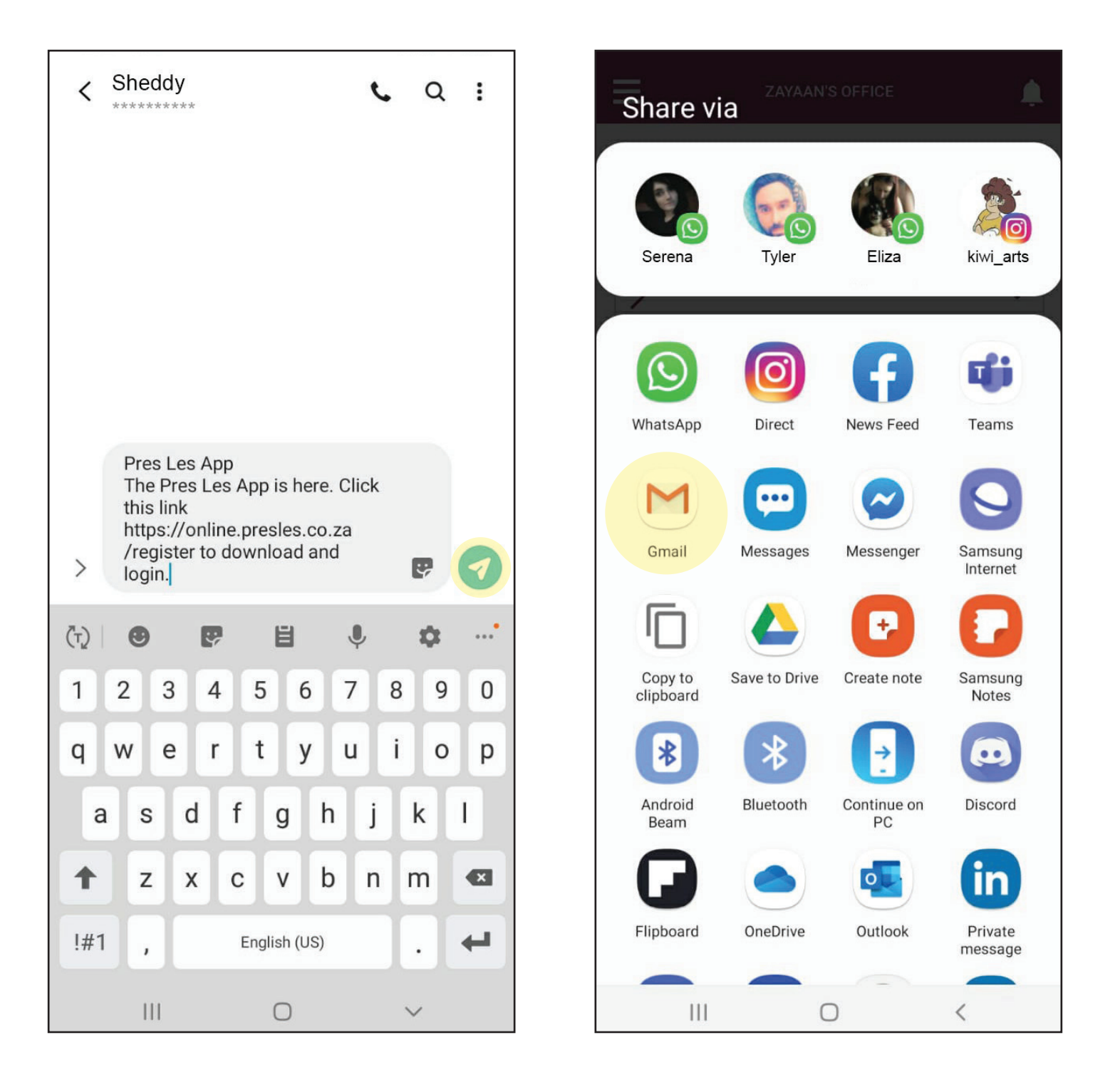

**Step 11:** Enter the email address.

#### Step 12:

Tap the arrow icon to send the email.

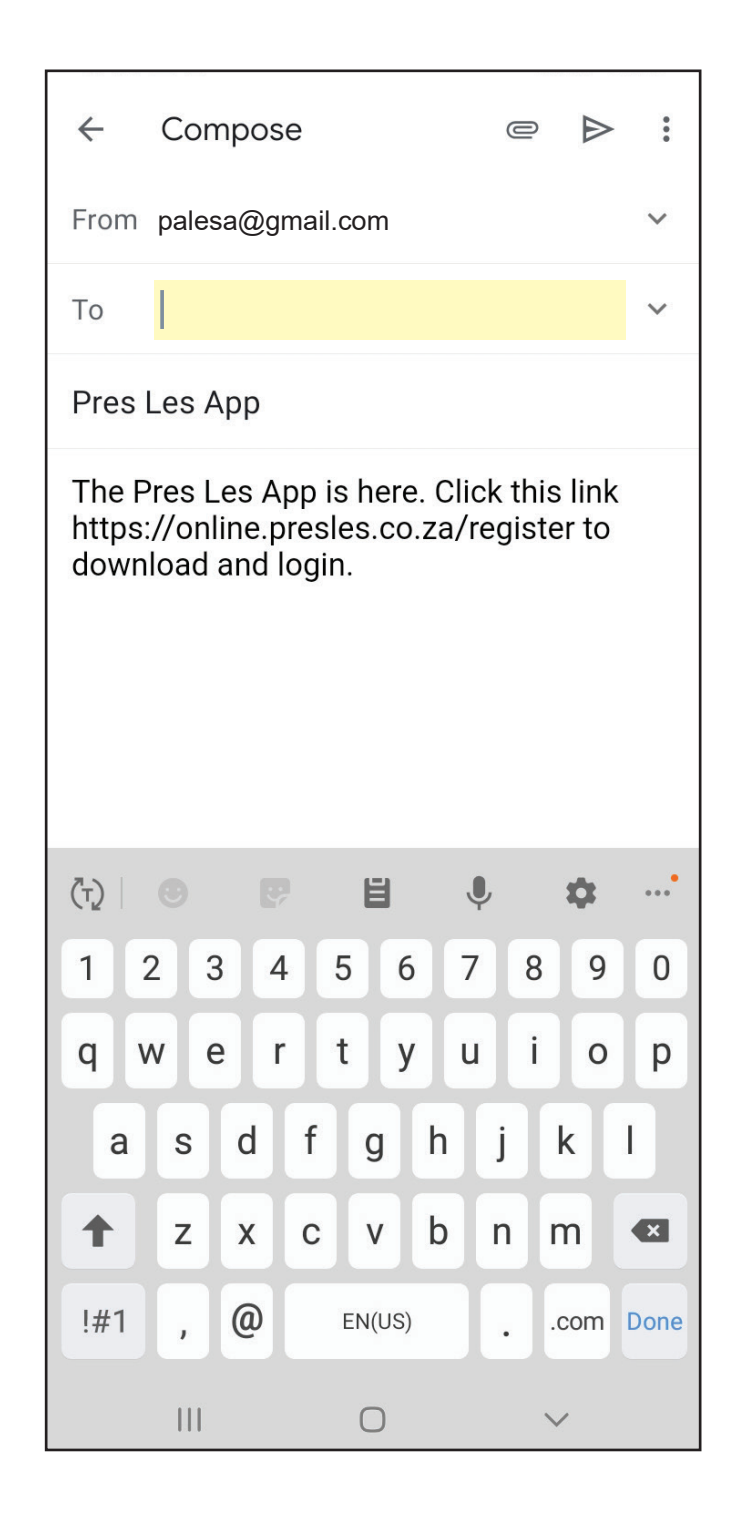

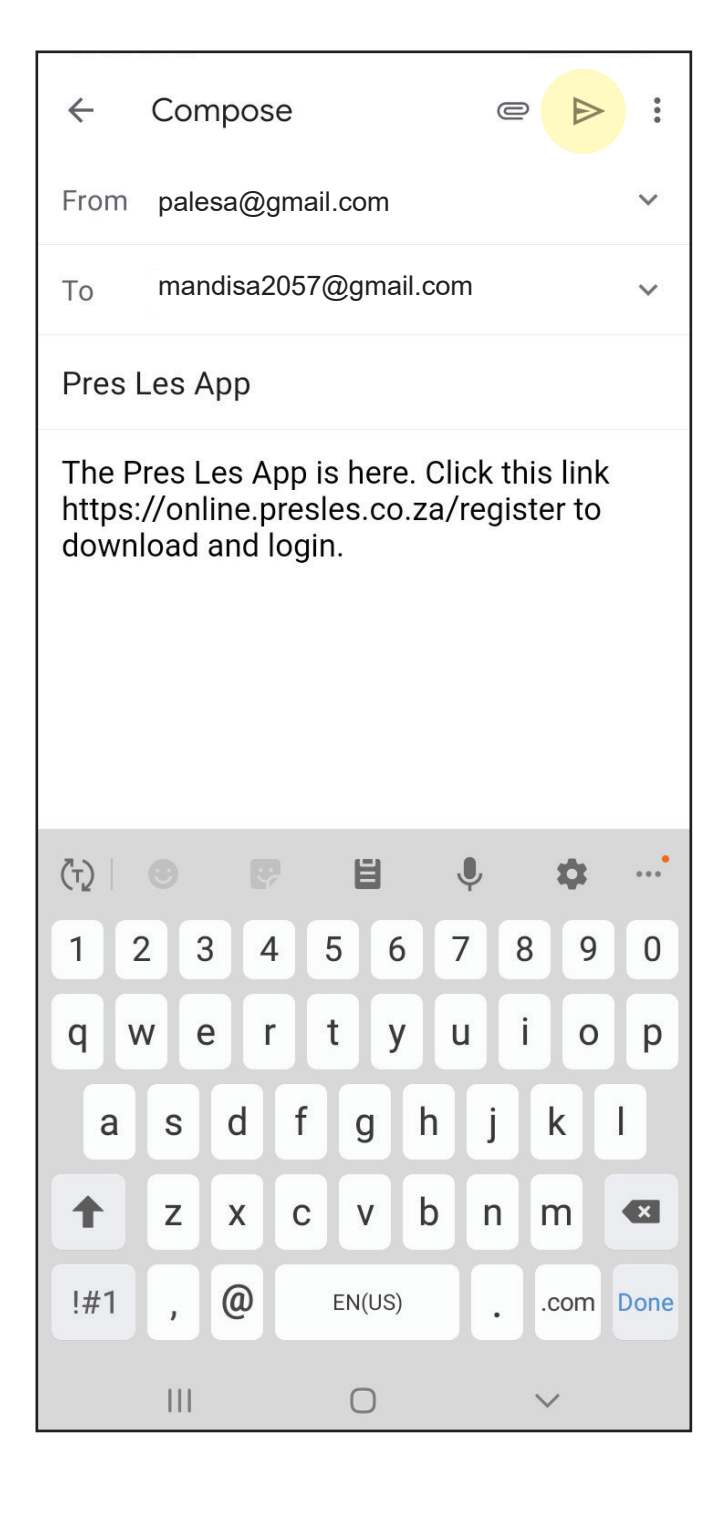